# NetSupp&rt

## **NetSupport School** Wprowadzenie – przewodnik

Prawa autorskie © 2020 NetSupport Ltd Wszelkie prawa

## Spis Treści

| Definicje                                                          | . 3       |
|--------------------------------------------------------------------|-----------|
| Instalacja - Windows                                               | . 3       |
| Wymagania systemu                                                  | 4         |
| Rozpoczęcie Instalacji                                             | 6         |
| Umowa Licencyjna NetSupport                                        | /         |
| Wybierz Tyn Ustawień                                               | /         |
| Zindywidualizowane Ustawienia                                      | 9         |
| Identyfikacja Pomieszczenia                                        | .12       |
| Gotowy do Instalacji Programu                                      | .12       |
| Instalacja Ukończona                                               | .13       |
| Wykryto Istniejącą Instalację                                      | 15        |
| Cicha Instalacia                                                   | .16       |
| Zainstaluj opcje konfiguracji                                      | .17       |
| NetSupport School Zdalna                                           | 19        |
| Instalowanie Programu narzędziowego Zdalna                         | .20       |
| Wdrażanie w systemie Windows XP ani wyższy                         | 21        |
| Uruchomienie NetSupport School na Windows                          | 22        |
| Instalowanie i konfigurowanie programu NetSupport                  | 24        |
|                                                                    | 24        |
| Aplikacja Teacher NetSupport School dla Windows 10                 | )<br>27   |
| Instalowanie i konfigurowanie NetSunnert School na                 |           |
| Google Chrome                                                      | 28        |
| Instalacja NetSupport School Tutor w systemie Andro                | bid<br>32 |
| Instalacia i konfiguracia NotSupport School Student                | 41-       |
| tabletów Android                                                   | 34        |
| Instalacja i konfiguracja aplikacji NetSupport Browse<br>App (iOS) | er<br>36  |
| Kontakt                                                            | 38        |

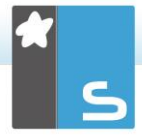

## DEFINICJE

"Nauczyciel" jest stanowiskiem roboczym, które pokazuje lub podgląda/przejmuje stanowisko robocze Uczeń.

"Uczeń" jest stanowiskiem roboczym, któremu jest pokazywane, jest przeglądane lub przejmowane.

## **INSTALACJA - WINDOWS**

Instalowanie NetSupport School jest wyjątkowo łatwe i pod warunkiem, że zastosowanych jest kilka prostych reguł, w bardzo krótkim czasie można się cieszyć ze wszystkich dostępnych funkcji.

## Wybierz opcje do instalacji

Aby zarządzać klasą jako nauczyciel, należy zainstalować na swoim urządzeniu program Tutor (Kontrola).

Na każdym urządzeniu studenckim, z którym będzie nawiązywane połączenie, należy zainstalować program Student (Klient).

Aby umożliwić specjalistom kontrolę i obsługę szkolnej sieci oraz zapewnianie wsparcia technicznego, można zainstalować Konsolę Techniczną.

**Uwaga:** NetSupport School Tutor jest skonfigurowany do używania TCP/IP.

## Zalecana metoda połączenia ze Studentami (Klientami)

Tryb Sali to szybka i łatwa metoda łączenia się z klientami w danej Sali. Kreator startowy pozwala na przypisanie urządzeń do danej Sali i na początku lekcji nauczyciel wybiera, z jaką salą chce się połączyć. Studenci mobilni mają możliwość przyłączenia się do określonej Sali.

Ustawienia Sali można także skonfigurować u Studentów przez Konfigurator NetSupport School Student.

Inne sposoby połączenia Tutora ze Studentami: poprzez Tryb Przeglądarki, Tryb PC, Tryb Użytkownika lub Tryb SIS.

Można już zainstalować programy NetSupport School Tutor i Uczeń.

## <u>Wymagania systemu</u>

Niektóre obszary działania NetSupport School wymagają obecności określonych plików/aplikacji.

## Ogólne

Internet Explorer 8 lub nowszego.

Windows XP (SP3), 2003 (SP2), Vista, 2008, Windows 7, Windows 8/8.1 oraz Windows 10.

50Mbytes wolnej przestrzeni dyskowej dla samej instalacji uczniów.

140Mbytes wolnej przestrzeni dyskowej dla samej instalacji Tutor.

100Mbytes wolnej przestrzeni dyskowej dla samej instalacji Technik informatyk.

160Mbytes wolnej przestrzeni dyskowej dla pełnej instalacji. TCP/IP.

NetSupport School działa w takich środowiskach jak Serwer końcowy, Klient cienki/zerowy, Wirtualny pulpit oraz zasoby udostępnione i jest obsługiwany na chromebookach Google i tabletach Android.

Aplikacja Tutor Assistant, obsługiwana przez urządzenia iOS 9 lub wyższe oraz Android 2.3 lub wyższe.

Obsługa natywnej aplikacji Teacher na urządzeniach z Windows 10.

Aplikacja Tutor dla Android obsługiwana przez tabletów Android 4.0.3 lub wyższe.

Aplikacja Student dla Android obsługiwana przez tabletów Android 5.0 lub wyższe.

Aplikacja NetSupport Browser (iOS), działająca na urządzeniach iOS w wersji 9.3.5 lub wyższej.

NetSupport School obsługuje komputery z systemem Mac produktem pokrewnym, NetSupport School for Mac.

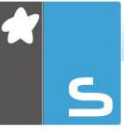

Program NetSupport School Szkoła wymaga rozdzielczości ekranu 1024 x 768 lub wyższej.

## Obsługa funkcji dotykowych

NetSupport School Tutor, działający na systemie Windows 7 lub wyższym. NetSupport School Student, działający na systemie Windows

8/8.1 lub Windows 10.

#### Moduł testowania

Projektant Testów wymaga MDAC 2.1 lub wyższego i COMCTL32.dll wersji 5.80 lub wyższej. Podczas instalacji, NetSupport School sprawdzi, czy te pliki są obecne i poinformuje jeżeli nie. Jeśli jednak instalowanie "cicho" przy zastosowaniu narzędzia rozmieszczania NetSupport School użytkowych, nie będziesz ostrzeżony jeżeli będzie brakować plików.

**Uwaga:** Aby umożliwić drukarce wysyłanie powiadomień do komputera nadzorującego, instalator stosuje się następujące zmiany w komputerach uczniów;

#### Firewall w systemie Windows

Podczas instalacji zapisy Zapory Windows są dodawane automatycznie, aby zezwolić na użytkowanie produktu przez aktywną Sieć. W przypadku zmiany Sieci może zaistnieć konieczność rozszerzenia zakresu zapisów Zapory Windows, aby pozwolić na kontynuowanie połączeń przez Zaporę.

Wyłączenie dzielenia plików i druku jest możliwe w przypadku systemów Windows XP Service Pack 3 i Windows Vista.

Zakres portu TCP 139 ulegnie zmianie z "podsieci" do "JAKIEGOKOLWIEK" w przypadku systemu Windows XP Service Pack 3.

#### Ustawienia lokalnej polityki bezpieczeństwa

Na komputerach połączonych w grupie roboczej systemem operacyjny Windows Vista (lub wyższy), nastepujace ustawienia zasad lokalnych sa określone: Dostep do sieci: Umożliw anonimowemu SID/tłumaczenie nazwy WŁACZONY Dostęp do sieci: Nie można dopuścić anonimowej **WYŁACZONE** enumeracii kont SAM Dostep do sieci: Nie można dopuścić anonimowej enumeracii kont i udziałów SAM WYŁACZONE Dostep do sieci: Ustaw, aby pozwolenia każdego dotyczyły anonimowych użytkowników WŁĄCZONY Dostep do sieci: ogranicz anonimowy dostęp do nazwanych strumieni i udziałów WYŁĄCZONE

## Rozpoczęcie Instalacji

Kopię NetSupport School można pobrać z witryny www.netsupportschool.com/downloads.asp

Kliknij na odpowiednim języku z menu i wybierz opcję do instalacji NetSupport School.

Wybierz, którego instalatora wybrać, setup.exe lub plik MSI (Wdrażanie tylko przez Active Directory).

Jeżeli wymagane jest wdrożenie typu Active Directory, należy przeprowadzić instalację przy użyciu pliku MSI.

Uwaga: Aby uzyskać dalsze informacje na temat instalacji przez Active Directory, odwiedź naszą <u>Bazę wiedzy</u> i zobacz punkt Installing NetSupport Manager or NetSupoprt School via Active Directory Group Policy (Polityka Grupy odnośnie instalacji NetSupport School przez Active Directory).

Instalacja NetSupport School rozpocznie się od wyświetlenia Ekranu powitalnego. Kliknij Dalej aby kontynuować.

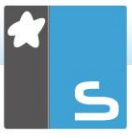

## Uwagi:

- Przy modernizacji systemu operacyjnego Windows, przed dokonaniem modernizacji należy odinstalować NetSupport School. Gdy system operacyjny zostanie zmodernizowany, NetSupport School może być wówczas ponownie zainstalowany.
- Podczas instalowania należy się zalogować jako Administrator.
- Instalując NetSupport School w Windows 7, Windows 2008 Server R2, Windows 8 i Windows 2012 Server, Sterownik Filtra może nie zostać zainstalowany jeżeli nie zainstalowano wcześniej wymaganych Pakietów Serwisowych oraz aktualizacji (hotfixes). Możesz kontynuować instalację NetSupport School bez Sterownika Filtra ale niektóre funkcje Kontroli Internetu mogą być niedostępne, włącznie z Blokowaniem FTP i SafeSearch.

Bardziej szczegółowych informacji udziela zespół Pomocy Technicznej <u>www.netsupportsoftware.com/support</u>

## Umowa Licencyjna NetSupport

Wyświetlona zostanie Umowa Licencyjna NetSupport. Należy uważnie zapoznać się z Umową Licencyjną i zaakceptować warunki w Umowie Licencyjnej, a następnie kliknąć Dalej, aby kontynuować.

W przypadku odrzucenia umowy licencyjnej (Nie zgadzam się z warunkami Umowy Licencyjnej), należy kliknąć Anuluj. NetSupport School nie zostanie zainstalowane a instalator poprowadzi do Wyjścia z instalacji programu.

## Informacje Licencyjne

Wybierz **Rejestr** i wpisz otrzymane dane licencji NetSupport School. Jeśli korzystasz z wersji testowej NetSupport, wybierz próbny okres 30 dni.

Wybierz odpowiedni rodzaj licencji.

Wszystkie platformy

Wszyscy studenci używający Windows lub połączenia Windows, Chromebooks i tabletów.

- Tylko studenci używający Google Chrome Wszyscy studenci używający Google Chromebooks.
- Tylko studenci używający tabletów Wszyscy studenci używający tabletów.

Kliknij Dalej.

## Wybierz Typ Ustawień

Wybierz typ ustawień do zainstalowania na stanowisku roboczym.

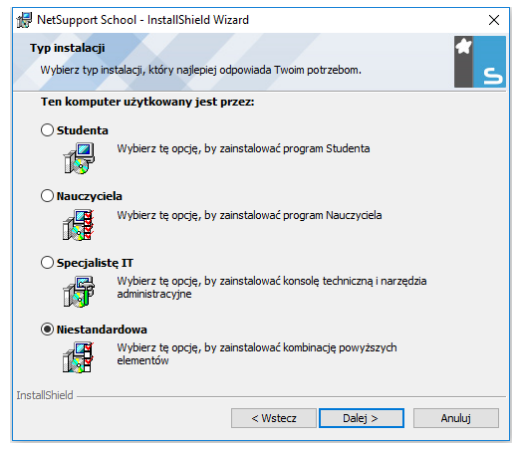

## Student

Instaluje oprogramowanie Uczeń. Ta funkcja (Kient) powinna być zainstalowana na stacjach roboczych/urządzeniach, które będą zdalnie sterowane.

## Tutor

Instaluje oprogramowanie Nauczyciel. Ta funkcja (Kontroli) powinna być zainstalowana na stacjach roboczych/urządzeniach, które posłużą do zdalnego sterowania innymi komputerami PC.

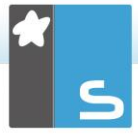

## Technik informatyk

Instaluje Tech Console. Ta o funkcja powinna być zainstalowana na stanowiskach, które będą zarządzały oraz prowadziły konserwację komputerów.

#### Zindywidualizowane

Pozwala na wybranie funkcji do zainstalowania na stanowisku roboczym.

Kliknij Dalej, po wybraniu Zindywidualizowane. Wyświetlone zostanie okno zindywidualizowanych ustawień.

## Zindywidualizowane Ustawienia

Wybierz komponent(y) do zainstalowania na stanowisku roboczym.

| 🖟 NetSupport School - InstallShield Wizard             | ×        |
|--------------------------------------------------------|----------|
| Instalacja niestandardowa                              | <b>*</b> |
| Wybierz składniki programu, które chcesz zainstalować. | S        |
| Student                                                |          |
| 🗹 Instaluj Konfigurator                                |          |
| 🗹 Dodaj skrót do Konfiguratora w menu startowym        |          |
| Konsola Nauczyciela                                    |          |
| 🗹 Dodaj na pulpit skrót do Konsoli Nauczyciela         |          |
| ☑ Narzędzie Zdalnej instalacji                         |          |
| Konsola techniczna (zawiera Zdalne Uruchomienie)       |          |
| 🗹 Dodaj na pulpit skrót do Konsoli Technicznej         |          |
| Serwer nazw i połączeń                                 |          |
| 🗹 Narzędzie konwersji plików powtórek                  |          |
| 🗹 Samodzielna funkcja tworzenia testów                 |          |
| Miejsce instalacji:                                    |          |
| C:\Program Files (x86)\WetSupport\WetSupport School\   | Zmień    |
| InstallShield                                          |          |
| Pomoc < Wstecz Dalej >                                 | Anuluj   |

## Student

Zainstaluj ten komponent (Klientem) stacjach roboczych/urządzeniach, które będą zdalnie kontrolowane. Instalując ten komponent, umożliwione jest ustanowienie połączenia maszynie Nauczyciel z maszynami Uczeń. Zakres dostępnych funkcji dla uczniów ogranicza się do tych, które umożliwiają im komunikację z nauczycielem, na przykład wysłanie żądania pomocy.

### Zainstaluj konfigurator

Uczeń NetSupport School służy do dostosowania Ustawień Ucznia na każdym stanowisku Konfigurator roboczym. Przykładowo, ustawiając Transport do zastosowania, przydzielając imię Ucznia i ustawiając zabezpieczenia.

Wybierając komponent Uczeń, dostępna będzie również możliwość zainstalowania Konfiguratora Ucznia.

Należy odznaczyć to pole gdy komponent nie ma być instalowany, nadal można skonfigurować maszynę Uczeń poprzez Konfiguratora Ucznia w późniejszym etapie tej Instalacji.

#### Dodaj Skrót Konfigurator w Menu Start

Wybierz aby utworzyć skrót w Menu Start do Konfiguratora Ucznia na stanowisku roboczym Ucznia. Zaletą zainstalowania tego w urządzeniu Ucznia jest łatwiejsze dokonanie zmian ustawień w przyszłości. Wadą jest fakt, że sami Uczniowie mogliby nieumyślnie uzyskać dostęp do tej opcji i dokonywać zmian.

| Uwaga: | Jeżeli jest instalowany komponent Nauczyciel, |
|--------|-----------------------------------------------|
|        | Konfigurator Ucznia zostanie zainstalowany    |
|        | domyślnie.                                    |

#### Konsola Nauczyciela

Komponent ten (Kontroli) powinien być zainstalowany na stanowiskach, które posłużą do zdalnego sterowania innymi komputerami PC. Daje to nauczycielowi dostęp do pełnego zakresu funkcji NetSupport School, na przykład, podglądu ekranów ucznia i pokazywaniu swojego ekranu uczniom.

Wybierając ten komponent, zainstalowany zostanie także katalog Przenośnej aplikacji Nauczyciela, pozwala to użytkować aplikację Nauczyciel z przenośnych urządzeń, takich jak napędy pendrive USB, Memory Stick or Flash Drive. Aby uzyskać dalsze informacje, odwiedź naszą <u>Bazę</u> wiedzy i zobacz punkt **Running the NetSupport School Tutor from a portable device (Obsługa NetSupport School Tutor na urządzeniu przenośnym)**.

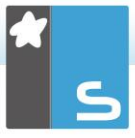

**Uwaga:** Jeżeli potrzeba uzyskać elastyczność umożliwiającą podgląd tej maszyny przez inne, można również zainstalować komponent Uczeń.

## Dodaj Skrót na Pulpicie dla aplikacji Nauczyciel

Wybierz aby utworzyć na pulpicie ikonę dla Jednostki Kontroli (Nauczyciel) Aby umożliwić łatwy dostęp do Programu Nauczyciel.

### Program narzędziowy Zdalne Wdrożenie

Program narzędziowy Zdalnego Wdrożenia umożliwia wykonać wiele instalacji NetSupport School bez konieczności odwiedzania każdego indywidualnego stanowiska roboczego.

## Tech Console (zawiera program narzędziowy zdalne wdrożenie)

Składnik ten należy zainstalować na stanowiskach, które będą zarządzały oraz prowadziły konserwację komputerów.

Zapewnia Technikom Laboratorium i Operatorom Sieci główne funkcje NetSupport School.

#### Dodaje skrót na pulpicie dla Tech Console

Wybierz aby utworzyć na pulpicie ikonę dla umożliwienia łatwego dostępu do programu Tech Console.

#### Nazwa i Łączność Serwera

Zapewnia prostą i rzetelną metodę lokalizacji i łączenia się z komputerami PC Uczniów.

#### Uwagi:

- Windows XP ani Server 2003 nie obsługują Serwera łączności NetSupport.
- Serwera komunikacyjnego NetSupport nie można zainstalować na urządzeniu z bramą NetSupport DNA Local (Server) Gateway.

## Narzędzie konwersji odgrywania

To narzędzie pozwala konwertować pliki Powtórki na pliki wideo.

**Uwaga:** Ten element zostanie zainstalowany automatycznie podczas instalacji oprogramowania Tutor lub elementu Konsoli technicznej.

#### Autonomiczny Projektant Testów

Projektant Testów pozwala na stworzenie zindywidualizowanych testów zawierających pytania tekstowe, obrazowe, audio i wideo.

**Uwaga:** Jeżeli instalowany jest komponent Nauczyciel, Projektant Testów zostanie zainstalowany domyślnie.

#### Instaluj do:

Domyślnie, NetSupport School zostanie zainstalowany w katalogu C:\Program Files\NetSupport School\NetSupport School. Jeżeli chcesz zainstalować do innego katalogu, kliknij Zmień.

Kliknij Dalej, aby kontynuować.

## Identyfikacja Pomieszczenia

Wprowadź wartość dla pomieszczenia z którym ma nastąpić połączenie, domyślnie wartością pomieszczenia będzie Eval. Wartość pomieszczenia może być aktualizowana później w ustawieniach Konfiguracji Nauczyciela.

Kliknij Dalej aby kontynuować.

## Gotowy do Instalacji Programu

Aby rozpocząć instalację, kliknij na Instaluj. Aby zmienić jakiekolwiek poprzednie zaznaczenia, kliknij na Wróć. Aby opuścić instalację, kliknij na Anuluj.

**Uwaga:** Jeżeli do instalacji wybrano Klient (Uczeń), Set-up dokona wymaganych poprawek w pliku System.INI i/lub rejestrze, w celu załadowania Klienta podczas uruchomieniu systemu Windows. NetSupport School nie zastąpi żadnego z istniejących Sterowników.

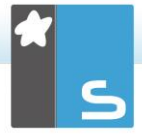

## Instalacja Ukończona

Aby zakończyć instalację:

- Wybierz, czy uruchomić Konfiguratora Klienta. Umożliwia to ustawienie podstawowych informacji i zabezpieczeń Klienta.
- Wybierz, czy uruchomić program narzędziowy Zdalnego Wdrożenia. Zapewnia to udogodnienie do zainstalowania i konfiguracji NetSupport School na wielu stanowiskach roboczych.

Kliknij Zakończ aby wyjść z Programu Ustawień.

## Wykryto Istniejącą Instalację

Ekran ten pojawi się jeżeli egzemplarz NetSupport School jest już zainstalowany na stanowisku roboczym.

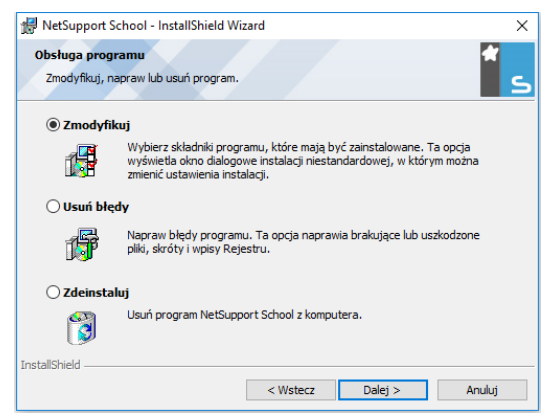

## • Zmień

Zmiana ustawień programu, który jest już zainstalowany.

#### Napraw

Napraw wszelkie błędy instalacji w programie.

## • Usuń

Usuń NetSupport School z komputera.

Wybierz opcję i kliknij Dalej.

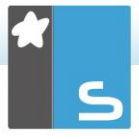

## <u>Stworzenie administracyjnej (sieciowej)</u> instalacji

Administracyjna instalacja (egzemplarz dystrybucyjny) NetSupport School została zaprojektowana, by pomóc administratorom przy instalacji NetSupport School na PC połączonych w sieć, gdzie środki instalacyjne lub szczegóły Licencyjne mogą nie być łatwo dostępne, a ponadto oczekuje się, że wiele instalacji będzie się odbywało albo na raz albo przez pewien okres czasu.

Ten rodzaj instalacji może być także wstępnie skonfigurowany do ustawienia NetSupport School z pewnymi opcji, zapewniając tym samym, że wszystkie instalacje NetSupport School są skonfigurowane tak samo.

Po utworzeniu, egzemplarz dystrybucyjny może być stosowany do standardowych instalacji, Cichej Instalacji lub jako część zdalnego wdrożenia.

#### Aby ustawić egzemplarz dystrybucyjny NetSupport School na Serwerze

- Utwórz katalog w sieci, który jest dostępny dla wszystkich komputerów PC, na których wymagana jest instalacja.
- 2. Z oryginalnego źródła skopiuj plik SETUP.EXE.
- Utwórz i skopiuj aktualny plik NSM.LIC do tego katalogu. Jeżeli Pliku Licencji nie ma w katalogu podczas instalacji, NetSupport School zostanie zainstalowany przy użyciu domyślnej licencji Evaluation.
- 4. Utwórz i skopiuj plik CLIENT32U.INI do tego katalogu.

**Uwaga:** Można ustawić katalog sieci jako "tylko do odczytu", aby uniknąć zmian konfiguracji przez nieuprawnionych użytkowników.

#### Aby zainstalować NetSupport School z Serwera na indywidualnych stanowiskach

- 1. Na wymaganym stanowisku roboczym, przejdź do katalogu sieciowego zawierającego pliki instalacyjne NetSupport School.
- 2. Uruchom Setup.exe.
- Podczas rozpoczęcia Instalacji postępuj zgodnie z instrukcjami.

## <u>Cicha Instalacja</u>

Cicha Instalacja nie wymaga żadnego udziału użytkownika, zapewniając dogodną metodę wykonywania zbiorczej instalacji na kilku maszynach.

## Aby wykonać przeprowadzić cichą instalację

- Utwórz egzemplarz dystrybucyjny NetSupport School zawierający wymagane pliki Instalacji NetSupport School.
- W celu określenia właściwości dla Instalacji, w wierszu poleceń uruchom INSTCFG.EXE /S, z katalogu programu NetSupport School. Pojawi się okno dialogowe Opcje Konfiguracji Instalacji. Wybrane właściwości są przechowywane w pliku parametrów, o domyślnej nazwie NSS.ini.
- Wybierz {Plik} {Zapisz} i zapisz plik "NSS.ini" do katalogu zawierającego egzemplarz dystrybucyjny NetSupport School.
- Aby wykonać Cichą Instalację na wymaganym stanowisku roboczym, w katalogu zawierającym egzemplarz dystrybucyjny, należy uruchomić:

msiexec /i "NetSupport School.msi" /qn (MSI installer) setup /S /v/qn (setup.exe installer)

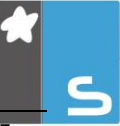

NetSupport School można zainstalować poprzez Uwaga: Active Directory. Group Policy Objects (GPO) instalacii oprogramowania musza być zastosowane do Jednostek Organizacvinych zawierających konta komputerowe zamiast użytkowników. Należy pamiętać, że aby oprogramowanie instalacii działało od razu, konieczne jest ustawienie parametru "Zawsze czekaj na sieć przy rozruchu i logowaniu komputera" w Konfiguracji Komputera | Szablony Administracyjne | System | Logowanie | skrzydło polityki grupy kontrolującej komputery, które podlegaja instalacij oprogramowanja. Zmjana ta wpłynie na czasy logowania dla maszyn z systemem Windows XP, które mają to ustawione. Bez tej zmiany do zadziałania instalacji wymagany jest dodatkowy cykl wylogowania / zalogowania.

### Zainstaluj opcje konfiguracji

Wykonując Cichą Instalację lub stosując NetSupport School Deploy, można dostosować instalację w celu spełnienia indywidualnych wymogów. To okno dialogowe, dostępne poprzez uruchomienie INSTCFG.EXE/S z folderu programu NetSupport School, w przypadku wykonywania Cichej Instalacji lub w przypadku użycia NetSupport School Deploy poprzez Zakładkę Zainstaluj Właściwości Ogólne, umożliwia Ci określenie zmiennych dla instalacji. Informacje są przechowywane w pliku parametrów, domyślna nazwa NSS.ini.

| - 5  | Student                                               |
|------|-------------------------------------------------------|
|      | 🗖 Instaluj konfigurator                               |
|      | 🔲 Dodaj skrót konfiguratora do menu startowego        |
| ٦ ١  | lauczyciel                                            |
|      | 🗖 Umieść na pulpicie skrót do programu Nauczyciela    |
| 1    | 🗖 Narzędzie zdalnej instalacji                        |
| P    | Konsola techniczna (zawiera opcję zdalnej instalacji) |
|      | 🗂 Umieść na pulpicie skrót do Konsoli technicznej     |
| 5    | erwer nazw i łączności                                |
| 1    | larzędzie konwersja pliku powtórki                    |
| 5    | amodzielny Kreator testów                             |
| olde | r instalacyjny                                        |
| ozo  | staw puste dla wartości domyślnej                     |

## <u>Ikony</u>

Zaznacz odpowiednie pola, aby wskazać, które komponenty NetSupport School będą zainstalowane na maszynach Klienta.

## <u>Ogólne</u> Ścieżka instalacji

Określenie katalogu, w którym zainstalowany będzie NetSupport School. Pozostaw puste, by zainstalować w domyślnym katalogu, \program files\NetSupport School.

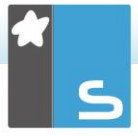

## NETSUPPORT SCHOOL ZDALNA

Program narzędziowy NetSupport School Zdalna ułatwia Administratorom Sieci instalację i konfigurację NetSupport School na wielu stanowiskach roboczych bez konieczności indywidualnych wizyt na nich.

Narzędzie NetSupport School Deploy daje możliwość operacji przy pomocy adresów IP (określone zakresy IP lub komputery z zakresem IP lokalnym wobec urządzenia Tutora), domen Windows lub – alternatywnie – widoku sieci. Te metody pozwalają na wybór pożądanych stacji roboczych.

## Przy użyciu NetSupport School Zdalna instalacja można:

- Zdalnie Zainstalować pakiet NetSupport School na wielu stacjach roboczych jednocześnie.
- Utworzyć i pobrać określone Konfiguracje Klienta dla wielu stacji roboczych.
- Zdalnie aktualizować szczegóły dotyczące Licencji NetSupport School dla wielu stacji roboczych.
- Zdalnie Odinstalować pakiet NetSupport School z wielu stacji roboczych jednocześnie.

#### Uwagi:

- W trakcie zdalnej instalacji na komputerze z Windows Vista ani wyższy w Domenie, Użytkownik Konsoli musi być albo zalogowany na Domenie lub wprowadzić upoważnienia użytkownika gdy będzie zapytany o Konto Domeny które ma uprawnienia Lokalnego Administratora dla docelowego komputera.
- Opcje użytkownika podpowiedzi Zastosowania nie są obsługiwane przez system Windows Vista ani wyższy.

## Instalowanie Programu narzędziowego Zdalna

Podczas instalowania NetSupport School można zadecydować o kombinacji komponentów do instalacji. Aby zainstalować NetSupport School Zdalna, wybierz Program narzędziowy Zdalne Wdrożenie wraz z innymi składnikami, których są wymagane.

Opcja NetSupport School Deploy jest obecnie obsługiwana przez następujące systemy operacyjne:

- Windows XP
- Windows 2003
- Windows Vista
- Windows Server 2008\2008r2
- Windows 7
- Windows 8/8.1
- Windows Server 2012
- Windows 10

#### Planowanie

NetSupport School Zdalna to potężny program narzędziowy, który sprawia że instalowanie pakietów NetSupport School na wielu stanowiskach jest szybkie i łatwe. Niemniej jednak, dążąc do zapewnienia, że nie istnieją żadne ograniczenia lub niekompatybilność w stosowaniu oprogramowania, zaleca się przeprowadzić testowe wdrożenie na niedużej liczbie stanowisk dla upewnienia się, że nie ma konfliktów z innymi podobnymi produktami, takimi jak zdalne sterowanie albo pakiety zabezpieczeń pulpitu. Ponadto, dla dodanej ochrony i bezpieczeństwa, konieczne jest posiadanie odpowiednich uprawnień administratora dla urządzeń na których przeprowadzane jest wdrożenie.

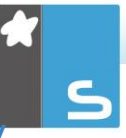

## <u>Wdrażanie w systemie Windows XP ani wyższy</u>

Aby umożliwić wdrożenie NetSupport School w systemie Windows XP Professional, potrzeba dostępu do udostępniania Admin\$ na zdalnym urządzeniu, w celu przesłania pakietu do wdrożenia. Domyślnie nie ma dostępu do udostępniania Admin\$.

## Aby włączyć dostęp do Sieci:

- 1. W Narzędziach Administracyjnych wybierz Lokalna Polityka Bezpieczeństwa.
- Wybierz {Ustawienia Zabezpieczeń}{Lokalne Zasady}{Opcje Zabezpieczeń}
- 3. Wybierz {Dostęp do Sieci: Udostępnianie i model zabezpieczeń dla kont lokalnych}
- Zmień ustawienia dla tej zasady {Klasyczna lokalni użytkownicy autoryzują się jako oni sami}

Udostępnianie Admin\$ będzie teraz dostępne i można wdrażać w zwykłym trybie.

# URUCHOMIENIE NETSUPPORT SCHOOL NA WINDOWS

Po instalacji, program Klienta jest automatycznie ładowany na stacjach roboczych Uczniów, gdy uruchamia się Windows.

Aby uruchomić program Kontroli NetSupport School, kliknij podwójnie ikonę Nauczyciel NetSupport School w Twojej Grupie Programów NetSupport School lub wybierz: {Rozpocznij} {Programy} {NetSupport School} {Konsola Nauczyciela NetSupport School}.

Uwaga: W systemie Windows 8, na ekranie startowym pojawią się tylko ikony Tutor i Konsola techniczna; można uzyskać dostęp do innych elementów NetSupport, klikając prawym przyciskiem myszy i wybierając opcję Wszystkie aplikacje z dołu ekranu. Jeżeli określone dodatkowe elementy NetSupport mają się pojawiać na ekranie startowym, należy kliknąć wybrany element prawym przyciskiem myszy i wybrać opcję Przypnij do ekranu startowego.

NetSupport School oferuje trzy tryby oglądu interfejsu użytkownika w Tutorze: Zaawansowany, Średnio zaawansowany i Uproszczony. Tryb Zaawansowany zapewnia pełny dostęp do wszystkich opcji oraz funkcji NetSupport School. Tryb średnio zaawansowany daje dostęp do funkcji podstawowych i często używanych narzędzi nauczycielskich. Tryb Uproszczony udostępnia ukierunkowany zbiór funkcji na potrzeby zarządzania klasą, pozwalający utrzymać kontrolę. Podczas wczytywania NetSupport School pojawi się prośba o wybór trybu.

Pojawi się kreator Witaj, stąd można zdalnie zainstalować oprogramowanie dla Uczniów na nowych komputerach w Twojej bieżące klasie, klikając Klasę. Jeśli trzeba wdrożyć oprogramowanie Student w danej sieci lub uzyskać dostęp do opcji zaawansowanych, kliknij **Sieć**, aby otworzyć narzędzie NetSupport School Deploy. Aby tylko rozpocząć program Nauczyciela, kliknij Rozpocznij a pojawi się Kreator Klasy.

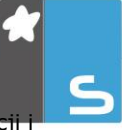

Kreator klasy pozwala wprowadzać ogólne właściwości lekcji i wybierać sposób lokalizowania oraz łączenia się ze Studentami. Można tworzyć kilka klas, używając różnych metod łączenia. Wymaganą klasę można wczytać na początku lekcji, a następnie szybko połączyć się z urządzeniami Studentów.

**Uwaga**: Opcje dostępne w Kreatorze klasy zależą od wybranego w Tutorze trybu interfejsu użytkownika.

Gdy program Nauczyciela załaduje się, NetSupport School wyszuka wówczas w Sieci określonych Uczniów. Podczas wyszukiwania będzie wyświetlana wiadomość Przeglądanie. Ikony wszystkich podłączonych Klientów zostaną wyświetlone w oknie Kontroli. Ikona ostrzeżenia wskaże urządzenia, z którymi nie mogłeś połączyć się. Przesuń mysz nad ikonę, by wyświetlić przyczynę nieudanego połączenia.

**Uwaga:** Jeśli podczas instalacji wybrano opcję "Tylko studenci używający Google Chrome" lub "Tylko studenci używający tabletów", konsola programu NetSupport School Tutor pokaże funkcje dostępne dla tych studentów.

Można wpisać lub zmienić dane lekcji dla aktualnej klasy w widoku Normalny. To okno można zminimalizować, klikając przycisk <sup>100</sup>.

**Uwaga**: W celu zabezpieczenia przed połączeniem konsoli technicznej automatycznie ze stanowiskiem nauczyciela, upewnij się, że Klient NetSupport School jest zainstalowany i ustaw opcję Zezwól użytkownikowi przyzwalanie w konfiguratorze Klienta. Będziesz musiał potwierdzić potwierdzenie połączenia zanim zostanie nawiązane.

## INSTALOWANIE I KONFIGUROWANIE PROGRAMU NETSUPPORT SCHOOL TUTOR ASSISTANT

Program NetSupport School Tutor Assistant, pracujący w istniejącym środowisku klasy zarządzanym przez NetSupport School, pozwala nauczycielom na większą mobilność w pracowni komputerowej i jest idealnym narzędziem, umożliwiającym asystentom pomoc w monitorowaniu postępów studentów.

Aplikacja NetSupport School Tutor Assistant działa na telefonach oraz tabletach iPad, iPhone i Android, a także na urządzeniach Kindle Fire. Jest ona dostępna bezpłatnie w sklepach <u>Apple iTunes</u>, <u>Google Play</u> i <u>Amazon App</u>.

## Etap 1 - Konfigurowanie NetSupport School Tutor do połączenia z NetSupport School Tutor Assistant

Podczas uruchomienia pojawia się prośba o skonfigurowanie połączeń programu NetSupport School Tutor Assistant i wówczas można ustanowić hasło uwierzytelniające połączenia z Tutor Assistant. Aby uzyskać dostęp do pełnych ustawień konfiguracji programu Tutor Assistant:

- 1. Wybierz {Widok}{Aktualne ustawienia Tutor Assistant} z rozwijanego menu okna Zarządzania.
- 2. Pojawi się dialog ustawień konfiguracji Tutor Assistant.
- Wpisz nazwę NetSupport School Tutor, która pojawi się w Tutor Assistant.
- Wpisz port komunikacyjny i podaj hasło (jeśli jest wymagane), aby przy pomocy Tutor Assistant połączyć się z Tutorem.
- 5. Określ, czy programy Tutor Assistant mają być autoryzowane automatycznie czy manualnie.
- Kliknij Start, żeby uruchomić serwer aplikacji Assistant – Zostanie wyświetlony aktualny adres IP.
- 7. Kliknij OK.

### Etap 2 - Instalowanie NetSupport School Tutor Assistant

1. Pobierz NetSupport School Tutor Assistant z odpowiedniego sklepu z aplikacjami.

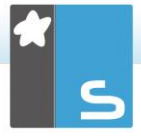

- 2. Otwórz aplikację Tutor Assistant.
- Podaj adres IP konsoli NetSupport School Tutor Console i hasło do połączenia (jeśli jest ustanowione).
- Domyślny port to 37777. To ustawienie można zmienić, ale wówczas należy je poprawić w NetSupport School Tutor.
- 5. Wybierz **Połącz**, a Tutor Assistant połączy się z wybraną konsolą.

**Uwaga**: W zależności od ustawień w Tutor Console, przed połączeniem z konsolą Tutor Assistant może wymagać autoryzacji.

Ikona paska narzędzi programu Tutor Assistant zmieni się na

dy usługa Tutor Assistant zostanie uruchomiona i połączenia będą dozwolone.

## Funkcje obsługiwane na tabletach:

- Obsługa iPadów i tabletów z systemem Android.
- Podgląd miniatur studentów.
- Wyślij studentom zdefiniowany komunikat.
- Blokuj niedozwolone witryny.
- Ustaw dozwolone witryny.
- Zablokuj cały dostęp do Internetu.
- Zablokuj/odblokuj komputery studentów.
- Wyloguj komputery studentów.
- Wygaś/włącz ekrany studentów.
- Ogranicz drukowanie przez studentów.
- Ustaw dozwolone aplikacje.
- Blokuj niedozwolone aplikacje.
- Wybierz grupę uczniów.
- Widok szczegółów.
- Pokaż powiadomienia o prośbach studentów o pomoc.
- Powiększ widok studenta.
- Uporządkuj studentów według nazwy/nauczyciela.
- Podgląd bieżącej aplikacji.
- Podgląd bieżących witryn.
- Ustaw hasło połączenia.
- Znak programu Tutor, pokazujący liczbę aktualnie podłączonych aplikacji Tutor Assistant.

#### Funkcje obsługiwane na smartfonach:

- Obsługa smartfonów z systemem Android i Apple iOS.
- Wyślij zdefiniowany komunikat do studentów.
- Zablokuj niedozwolone witryny.
- Ustaw zatwierdzone witryny.
- Zablokuj cały dostęp do Internetu.
- Zablokuj/Odblokuj komputery studentów.
- Wyloguj komputery studentów.
- Wygaś/Włącz ekrany studentów.
- Ogranicz drukowanie przez studentów.
- Ustaw zatwierdzone aplikacje.
- Zablokuj niedozwolone aplikacje.
- Ustaw hasło dla połączenia.

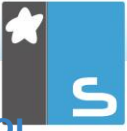

## APLIKACJA TEACHER NETSUPPORT SCHOOL DLA WINDOWS 10

Autorska aplikacja Teacher App, dodatkowa do aplikacji nauczycielskiej na pulpit dla systemu Windows, jest zaprojektowana do instalacji na tabletach Windows oraz urządzeniach dotykowych. Jest to dodatkowy moduł do pobrania z <u>Windows Store</u>.

**Uwaga**: Dalsze informacje na temat instalowania i korzystania z Aplikacji Teacher podane są w podręczniku Aplikacja Teacher dla <u>Windows 10</u>.

Łatwość i swoboda w użyciu są zasadniczymi cechami Teacher App, a nowy, usystematyzowany interfejs zawiera wiele naszych głównych funkcji lekcyjnych:

- Przedstawiaj cele aktualnej lekcji i oczekiwane wyniki
- Prowadź listę obecności uczniów
- Monitoruj prośby uczniów o pomoc
- Blokuj lub wygaszaj ekrany uczniów, aby zwrócić ich uwagę
- Monitoruj miniatury ekranów uczniów
- Steruj zdalnie poszczególnych uczniów
- Czatuj i wysyłaj wiadomości do klasy
- Monitoruj i ograniczaj użycie Internetu
- Monitoruj i kontroluj użycie aplikacji (na pulpicie i ze sklepu)
- Uruchamiaj aplikacje i strony internetowe na ekranach uczniów
- Przeprowadzaj szybkie zakańczanie lekcyjnych ankiet
- Mierz postęp włączając wspólną i indywidualną ocenę, wyniki i więcej
- Przesyłaj dokumenty i materiały do wszystkich lub wybranych studentów.

## INSTALOWANIE I KONFIGUROWANIE NETSUPPORT SCHOOL NA GOOGLE CHROME

NetSupport School dostarcza niezbędnych narzędzi do zmaksymalizowania efektywności nauczania komputerowego w środowisku chromebooków Google.

Aplikację NetSupport School Student dla Google Chrome można zainstalować na każdym komputerze Studenta obsługującym Google Chrome OS. Z urządzenia nauczyciela (Windows lub Chrome OS) można połączyć się z każdym chromebookiem, uzyskując możliwość monitorowania ekranów oraz interakcji z każdym studentem, w szybki i skuteczny sposób.

### Planowanie Instalacji

Aby nauczyciel mógł monitorować studentów i współpracować z nimi podczas korzystania z chromebooków Google, na serwerze Windows należy zainstalować serwer nazw i połączeń NetSupport School; aplikacja NetSupport School Tutor musi zostać zainstalowana na komputerze z systemem Windows lub na urządzeniu Google Chrome, a rozszerzenie NetSupport School Student dla Google Chrome należy zainstalować na każdym chromebooku studenta.

Uwaga: NetSupport School Tutor dla platformy Chrome może łączyć się tylko ze studentami Google Chrome.

#### Instalacja NetSupport School Tutor dla platformy Chrome

- 1. Pobierz aplikację NetSupport School Chrome Tutor z <u>Google Play store</u>.
- Znajdź aplikację NetSupport School Tutor dla platformy Chrome i uruchom ją.
- 3. NetSupport School Chrome Tutor uruchomi się i pojawi się dialog wprowadzenia licencji (Enter Licence).
- Wpisz dane otrzymanej licencji, a następnie kliknij opcję Licencja (Licence) lub Testowanie (Evaluate), aby korzystać z oprogramowania dla maksymalnie pięciu chromebooków studentów przez 30 dni.
- 5. Pojawi się dialog połączenia.

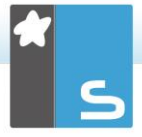

- Wpisz adres bramki, numer portu i klucz zabezpieczający. Te pozycje muszą być takie same jak wprowadzone na Serwerze nazwy.
- Określ, czy połączyć się ze Studentami Google Chrome przez nazwę Sali, czy też w trybie Użytkownika, Wyszukiwania lub SIS.
- 8. Kliknij opcję Połącz (Connect).

**Uwaga**: Możesz użyć Google Admin Console, aby centralnie skonfigurować i wprowadzić aplikację NetSupport School Tutor do odpowiednich kont nauczycielskich w Chrome. <u>Kliknij tutaj</u>, aby uzyskać pełne instrukcje.

#### Konfiguruj NetSupport School w celu połączenia ze Studentami Chrome

- 1. Wybierz {Szkoła}{Konfiguracja} z rozwijanego okna Zarządzania.
- 2. Wybierz Ustawienia sieciowe i sieć bezprzewodowa.
- 3. W ustawieniach TCP/IP wybierz Uwzględnij chromebooki i kliknij Ustawienia.
- Wpisz adres bramki, numer portu i klucz zabezpieczający. Te pozycje muszą być takie same jak wprowadzone na Serwerze nazwy. Upewnij się, że nie wybrano opcji **Połączenie przez nazwę hosta**.
- 5. Kliknij **OK**.
- Można teraz wyszukiwać Studentów Google Chrome w trybie Sali lub Użytkownika oraz przy pomocy Ustalonej listy bądź w trybie SIS.

#### Instalowanie i konfigurowanie NetSupport School Student dla Google Chrome

Jeżeli używasz Google Apps for Domains, możesz centralnie zarządzać ustawieniami NetSupport School w Google Admin Console. <u>Kliknij tutaj</u>, aby uzyskać pełne instrukcje.

- Pobierz rozszerzenie NetSupport School Chrome z Google Chrome Store: <u>https://chrome.google.com/webstore</u>
- Wpisz URL <u>chrome://settings/extensions</u>, aby przejść do strony konfiguracji Rozszerzeń.
- 3. Zlokalizuj NetSupport School Student dla rozszerzenia Google Chrome i kliknij Opcje.

- Wpisz adres Bramki oraz numer portu Serwera nazwy i łączności.
- W przypadku połączenia ze Studentami przez Room Mode (tryb Sali) należy określić, do jakiego pokoju zostanie przypisany Student.
- 6. Opcjonalnie, wpisz nazwę identyfikującą Studenta.
- 7. Po wpisaniu wymaganych opcji konfiguracji Studenta zalecane jest, aby chronić ustawienia hasłem.
- 8. Kliknij **Zapisz**, aby zachować konfigurację.
- Zamiast ręcznie konfigurować każdy Chromebook, można centralnie zarządzać wieloma instalacjami przy pomocy zachowanych opcji Konsoli Administracyjnej Google. Kliknij **Eksportuj jako plik**, aby utworzyć plik konfiguracji z odnośnymi ustawieniami. Przed wygenerowaniem pliku można pozwolić na zmiany pól Nazwa klienta i Adres MAC na stronie opcji. Wygenerowany plik domyślnie wyłączy te dwa ustawienia.
- Kliknij Generuj plik. Plik ma domyślną nazwę Config.json. Ten plik można następnie uploadować w Konsoli Administracyjnej Google, aby centralnie zastosować konfigurację NetSupport School Student w wybranych urządzeniach. W razie potrzeby, nasz zespół techniczny służy pomocą.
- **Uwaga:** Aby zapewnić pełną przejrzystość aktywności internetowej studentów, zalecane jest wyłączenie trybu anonimowego Incognito Mode w ustawieniach systemu Chrome OS za pośrednictwem Google Apps for Education.

Jeśli podczas instalacji NetSupport School Windows Tutor zostanie wybrany typ licencji Tylko studenci Chrome (Chrome Students Only), Tutor wyświetli jedynie te funkcje, które są obsługiwane dla studentów Google Chrome.

Przy pomocy aplikacji NetSupport Tutor Chrome OS nauczyciel może wykonywać następujące funkcjonalności na chromebookach studentów:

 Pokaż przejrzystą miniaturę każdego komputera Studenta w jednym widoku.

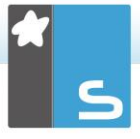

- Przybliż, aby zobaczyć większą miniaturę dowolnie wybranego chromebooka Studenta.
- Wyślij komunikat przyciągający uwagę lub instrukcję do każdego komputera Studenta.
- Mozna otworzyc sesje dyskusyjna, wlaczajac w nia wszystkich lub wybranych Uczniów,
- z mozliwoscia dzielenia sie uwagami z cala klasa.
- Funkcja Prośby o pomoc Klient może wysłać prośbę o pomoc do Urządzenia sterującego.
- Przeprowadź pokaz aplikacji na wybranych komputerach studenckich.
- Blokuj niedozwolone witryny.
- Korzystaj tylko z zatwierdzonych witryn.
- Blokuj cały dostęp do Internetu.
- Uruchom witrynę na chromebooku Studenta.
- Blokuj dostęp FTP.
- Zobacz informacje o witrynie, którą aktualnie oglądają Studenci.
- Poproś Studentów o rejestrację na początku każdej lekcji.
- 3 tryby grupowania Studentów według sali, w celu ułatwienia zarządzania Studentami mobilnymi.

## INSTALACJA NETSUPPORT SCHOOL TUTOR W SYSTEMIE ANDROID

NetSupport School Tutor, instalowany na tablecie nauczyciela z systemem Android, rozszerza możliwości produktowe dla dedykowanych klas korzystających z tabletów, pozwalając nauczycielom na łączenie się z każdym urządzeniem studenckim na potrzeby interakcji oraz wsparcia w czasie rzeczywistym.

**Uwaga**: Na tabletach Studentów musi być uruchomiona aplikacja NetSupport School Student.

Instalacja NetSupport School Tutor dla systemu Android Jeżeli chcesz zarządzać klasą jako nauczyciel, powinieneś zainstalować na swoim urządzeniu NetSupport School Tutor (Kontrola).

Aplikacja NetSupport School Tutor dla systemu Android działa na tabletach z systemem Android (wersja 4.0.3 lub nowsza) i jest dostępna w sklepie <u>Google Play</u>.

Dalsze informacje na temat instalacji i obsługi znajdują się w podręczniku <u>Android Tutor</u>.

## Funkcje

- Wyświetl miniatury Studentów.
- Obserwuj ekran Studenta.
- Ocena studentów w czasie rzeczywistym (Moduł Pytanie i Odpowiedź Rejestr studentów).
- Ankiety Klasowe.
- Dziennik Studentów.
- Cele lekcji.
- Czat.
- Wiadomość.
- Żądanie pomocy.
- Uruchamianie witryn internetowych.
- Nagrody Studentów.
- Transfer Pliku.
- Blokowanie/Odblokowywanie komputerów studenckich.
- Wygaś ekran Studenta.
- Wskaźniki WiFi/baterii.

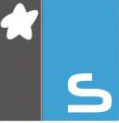

 Uruchom przy starcie systemu. NetSupport School Student dla systemu Android uruchamia się po włączeniu urządzenia i automatycznie loguje (gdy urządzenie jest w ustalonej sali).

## INSTALACJA I KONFIGURACJA NETSUPPORT SCHOOL STUDENT DLA TABLETÓW ANDROID

NetSupport School dostarcza narzędzi, niezbędnych do zmaksymalizowania skuteczności nauczania komputerowego. Obecnie można wykorzystać możliwości NetSupport School w urządzeniach z systemem Android.

Aplikację NetSupport School Student dla Android można zainstalować na każdym tabletów Android. Następnie z pulpitu nauczyciela można połączyć się z każdym systemem, co pozwala na szybką i skuteczną interakcję z każdym studentem.

Aplikacja NetSupport School Student działa na tabletów Android i jest dostępna bezpłatnie w <u>Google Play</u> Store.

**Uwaga:** NetSupport School Tutor dla aplikacji Android jest dostępny do użytku na urządzeniach Android.

## Ustaw i skonfiguruj studentów Android

Można wstępnie skonfigurować każde urządzenie przy pomocy chronionych hasłem ustawień łączności klasy z danego urządzenia lub przekazać ustawienia do każdego urządzenia z programu NetSupport School Tutor:

- Wybierz {Szkoła}{Tabletów}{Zastosuj ustawienia studentów} z rozwijanego okna Sterowanie.
- 2. Pojawia się okno dialogowe Ustawień Studenta.
- 3. Wybierz studentów, do których chcesz wysłać ustawienia.
- Aby wprowadzić zmiany do ustawień konfiguracji kliknij opcję Modyfikuj.
- 5. Pojawi się dialog Modyfikuj ustawienia studenta.
- 6. Ustaw wymagane opcje i kliknij Zapisz.
- 7. Jeśli dla danego urządzenia Android ustalono hasło, wpisz je.
- 8. Kliknij Wyślij.
- 9. Możesz teraz przeglądać studentów Android w trybie Sala.

Jeśli podczas instalacji zostanie wybrana licencja "Tylko studenci używający tabletów", program NetSupport School

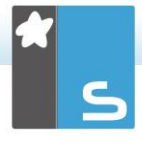

Tutor wyświetli jedynie te funkcje, które są dostępne dla studentów używających tabletów.

#### Uwaga: W pewnych środowiskach, konsola NetSupport School Tutor może nie zlokalizować Studentów Android podczas przeszukiwania. Aby uzyskać dalsze informacje na temat lokalizowania urządzeń z systemem Android i łączenia się z nimi, odwiedź naszą <u>Bazę wiedzy</u> i zobacz punkt What to do if the Android Students are not found by a Tutor Console browse at startup (Co zrobić, gdy wyszukiwarka Konsoli Tutora nie znajduje Studentów podczas uruchomienia).

### Funkcje obsługiwane w systemie Android:

- Rejestr studentów.
- Cele lekcji.
- Odbiór komunikatów z Tutora.
- Prośba studenta o pomoc.
- Czat grupowy lub 1:1.
- Ankietowanie studentów.
- Blokowanie/Odblokowywanie komputerów studenckich.
- Instrukcje w czasie rzeczywistym (tryb pokazu).
- Wyświetl miniatury Studentów.
- Obserwuj ekran Studenta.
- Nagrody Studentów.
- Wskaźniki WiFi/baterii.
- Uruchom URL u Studenta.
- Wygaś ekran Studenta.
- Moduł Pytania i odpowiedzi.
- Transfer Pliku.
- Dystrybucja plików.
- Uruchom przy starcie systemu. NetSupport School Student dla systemu Android uruchamia się po włączeniu urządzenia i automatycznie loguje (gdy urządzenie jest w ustalonej sali).

## INSTALACJA I KONFIGURACJA APLIKACJI NETSUPPORT BROWSER APP (IOS)

NetSupport School dostarcza narzędzi, niezbędnych do zmaksymalizowania skuteczności nauczania komputerowego. Obecnie można wykorzystać możliwości NetSupport School w urządzeniach z systemem iOS.

Aplikacja obsługuje również kluczowe funkcje zarządzania pulpitem NetSupport DNA, pozwalając na gromadzenie kluczowych danych katalogu systemowego i monitorowanie aktywności internetowej. Aby dowiedzieć się więcej o NetSupport DNA, <u>kliknij tutaj</u>.

NetSupport Browser App można zainstalować na każdym urządzeniu iOS. Następnie z pulpitu nauczyciela można połączyć się z każdym systemem, co pozwala na szybką i skuteczną interakcję z każdym studentem.

Aplikacja NetSupport Browser App działa z iOS wersja 9.3.5 lub wyższa i jest dostępna bezpłatnie w <u>iTunes</u>.

Uwaga: Funkcjonalność NetSupport School działa tylko na tabletach.

## Ustaw i skonfiguruj NetSupport Browser App

Można wstępnie skonfigurować każde urządzenie przy pomocy chronionych hasłem ustawień łączności klasy z danego urządzenia lub przekazać ustawienia do każdego urządzenia z programu NetSupport School Tutor:

- Wybierz {Szkoła}{Tabletów}{Zastosuj ustawienia studentów} z rozwijanego okna Sterowanie.
- 2. Pojawia się okno dialogowe Ustawień Studenta.
- 3. Wybierz studentów, do których chcesz wysłać ustawienia.
- Aby wprowadzić zmiany do ustawień konfiguracji kliknij opcję Modyfikuj.
- 5. Pojawi się dialog Modyfikuj ustawienia studenta.
- 6. Ustaw wymagane opcje i kliknij Zapisz.
- 7. Jeśli dla danego urządzenia iOS ustalono hasło, wpisz je.
- 8. Kliknij Wyślij.
- 9. Możesz teraz przeglądać studentów iOS w trybie Sala.

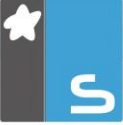

Jeśli podczas instalacji zostanie wybrana licencja "Tylko studenci używający tabletów", program NetSupport School Tutor wyświetli jedynie te funkcje, które są dostępne dla studentów używających tabletów.

## Funkcje obsługiwane w systemie iOS:

- Rejestr studentów.
- Cele lekcji.
- Odbiór komunikatów z Tutora.
- Prośba studenta o pomoc.
- Czat grupowy lub 1:1.
- Ankietowanie studentów.
- Instrukcje w czasie rzeczywistym (tryb pokazu).
- Wskaźniki baterii.

## KONTAKT

### **UK & International**

<u>www.netsupportsoftware.com</u> Technical Support: *support@netsupportsoftware.com* Sales: *sales@netsupportsoftware.com* 

## North America

<u>www.netsupport-inc.com</u> Technical Support: *support@netsupportsoftware.com* Sales: *sales@netsupport-inc.com* 

### Canada

<u>www.netsupport-canada.com</u> Technical Support: *support@netsupportsoftware.com* Sales: *sales@netsupport-canada.com* 

## Germany, Austria and Switzerland

<u>www.pci-software.de</u>

Technical Support: *support@netsupportsoftware.com* Sales: *sales@pci-software.de* 

## Japan

www.netsupportjapan.com Technical Support: *support@netsupportsoftware.com* Sales: *sales@netsupportjapan.com*